## **G**UIDE D'ACTIVATION DU LOGICIEL

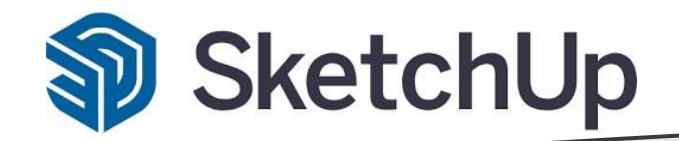

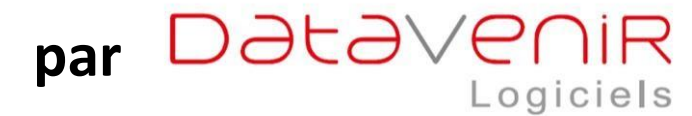

#### Nous vous remercions pour votre achat de licence SketchUp

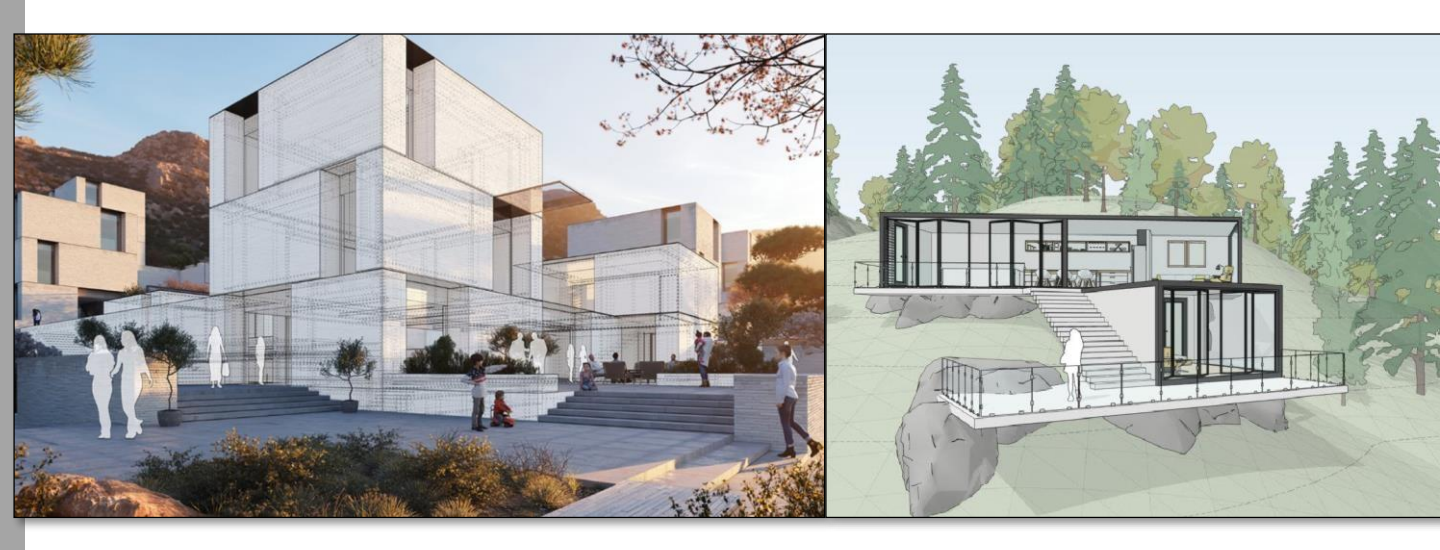

Ce petit guide pratique vous accompagnera dans les différentes étapes afin d'activer votre logiciel SketchUp.

Si vous rencontrez un problème lors de l'activation de votre logiciel, veuillez consulter le FAQ.

# 1. Validation de votre compte de licence Trimble SketchUp

## Un message automatique est envoyé à l'utilisateur lors de la création de son compte de licence.

C'est un message de bienvenue qui vous indique qui vous invite à créer/ confirmer votre compte de licence : « Trimble ID ».

Votre compte de licence donne accès aux produit et services auxquels vous avez souscrit (licences SketchUp Shop, Pro ou Studio).

C'est à partir de son compte que l'utilisateur peut télécharger SketchUp et tous les produits qui peuvent y être associé, tel LayOut ou Style Builder par exemple.

Pour cela cliquez sur le lien « Click here ». Ce lien est valable 60 jours.

Attention : si vous avez ou créez vous-même un compte de licence, ce dernier ne vous donnera pas accès aux produits et services Trimble, don le programme SketchUp.

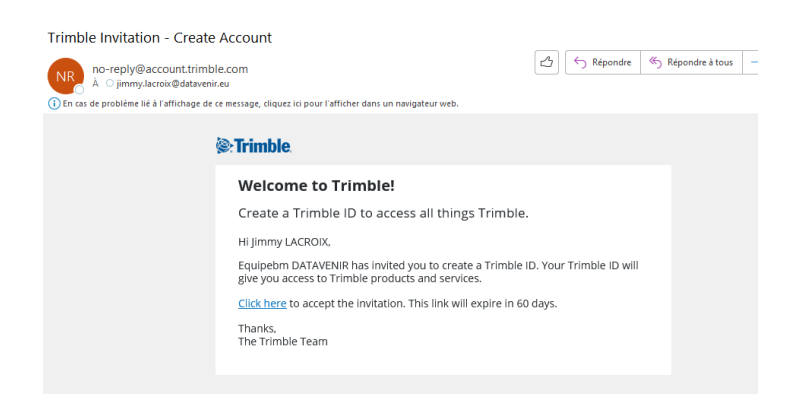

Page web pour créer/ confirmer votre compte de licence :

Renseignez NOM + Prénom + adresse mail puis cliquez sur « envoyer le code ».

Attention : de préférence vous devez renseigner l'adresse de messagerie correspondant à celle fournie à votre revendeur pour créer votre compte de licence.

| < Annuler                     |                                |   |
|-------------------------------|--------------------------------|---|
| <b>≽∙Trimble</b> .            |                                |   |
| Créer un Trimble l            | ID                             |   |
| Vous avez déjà un compte ? Co | onnexion                       |   |
| Prénom                        | Nom                            |   |
| Prénom                        | Nom                            |   |
| Messagerie électronique       |                                |   |
| jimmy.lacroix@datavenir.eu    |                                |   |
|                               | Envoyer le code                | 0 |
| Aidez     de protection de la | a vie privée Petits caractères |   |
| Ne vendez pas mes rens        | seignements personnels         |   |
| © Droits d'auteur             | 2022, Trimble Inc.             |   |
| Trimbl                        | e                              | - |

#### Renseignez le code que vous avez reçu par mail :

| A under auf einen eine eine eine eine eine eine ei                                                                                                    | NR no-reply@account.trimble.com                                                                     | m                                                                                                    | C Képondre                     | ≪∋ Réj      |
|----------------------------------------------------------------------------------------------------|----------------------------------------------------------------------------------------------------|----------------------------------------------------------------------------------------------------|--------------------------------|-------------|
| Image: Image: Imag  | I En cas de problème lié à l'affichage de ce mess<br>Cliquez in pour télécharger des images. Pour l | sage, cliquez ici pour l'afficher dans un navigateur web.<br>protéger la confidentialité. Outlook a empéché le téléchargement aut           | omatique de certaines images d | lans ce mes |
| <section-header><section-header><text><text><text><text><text><text><text><text><text><text><text><text><text></text></text></text></text></text></text></text></text></text></text></text></text></text></section-header></section-header>                                                                                                    |                                                                                                    |                                                                                                    |                                |             |
| <text><text><text><text><text><text><text><text><text><text><text><text><text><text></text></text></text></text></text></text></text></text></text></text></text></text></text></text>                                                                                                    |                                                                                                    | Your Trimble Identity Verificatio                                                                                                    | on Code                        |             |
| <text><text><text><text><text><text><text><text><text><text><text><text><text><text></text></text></text></text></text></text></text></text></text></text></text></text></text></text>                                                                                                    |                                                                                                    | Hi Jimmy,                                                                                                    |                                |             |
| <text><text><text><text><text><text><section-header><text><text><text><text><text><text></text></text></text></text></text></text></section-header></text></text></text></text></text></text>                                                                                                    |                                                                                                    | The Trimble Identity verification code you requested is:                                                                                    |                                |             |
| <text><text><text><text><text><section-header><section-header><section-header><section-header><text><text><text><text><text></text></text></text></text></text></section-header></section-header></section-header></section-header></text></text></text></text></text>                                                                                                    |                                                                                                    | 455487                                                                                                    |                                |             |
| <text><text><text><text><section-header><section-header><section-header><section-header><section-header><text><text><text><text></text></text></text></text></section-header></section-header></section-header></section-header></section-header></text></text></text></text>                                                                                                    |                                                                                                    | This code will expire in 60 minutes.                                                                                                    |                                |             |
| <text><text><image/><section-header><section-header><section-header><section-header><section-header><text><text><text><text><text></text></text></text></text></text></section-header></section-header></section-header></section-header></section-header></text></text>                                                                                                    |                                                                                                    | The Trimble Team                                                                                                    |                                |             |
| <ul> <li>&lt; Annuler</li> <li> Trimble.</li> <li> Droits d'auteur 2022, Trimble Inc.</li> </ul>                                                                                                    |                                                                                                    | 62003 Trimble Inc. All rights reserved<br>Printer/Patty / Terms and Conditions<br>Trimble Inc., 10368 Westmoor Dr<br>Westminister, CD 80021 |                                |             |
| Image: A contract of the contract of the contract o | < Annuler                                                                                           |                                                                                                    |                                | 1           |
| Frimble. Vérifier votre identité Un code de vérification a été envoyé à votre adresse e-mail. Veuillez entrer le code ci-dessous pour continuer. jimmy.lacroix@datavenir.eu Code de vérification Code Renvoyer le code Utiliser une adresse e-mail différente Lutilser une adresse e-mail différente Lutilser une adresse e-mail différente                                                                                                    |                                                                                                    |                                                                                                    |                                |             |
| Vérifier votre identité         Un code de vérification a été envoyé à votre adresse e-mail.         Veuillez entrer le code ci-dessous pour continuer.         jimmy.lacroix@datavenir.eu         Code de vérification         Code         Renvoyer le code         Utiliser une adresse e-mail différente         Envoyer         Aidez     de protection de la vie privée Petits caractères<br>Ne vendez pas mes renseignements personnels         © Droits d'auteur 2022, Trimble Inc.                                                                                                    | <b>⊗</b> •Trim                                                                                      | ıble.                                                                                                    |                                |             |
| <pre>Vérifier votre identité Un code de vérification a été envoyé à votre adresse e-mail. Veuillez entrer le code ci-dessous pour continuer. jimmy.lacroix@datavenir.eu Code de vérification Code Renvoyer le code Utiliser une adresse e-mail différente Envoyer Aidez     de protection de la vie privée Petits caractères Ne vendez pas mes renseignements personnels © Droits d'auteur 2022, Trimble Inc.</pre>                                                                                                    |                                                                                                    |                                                                                                    |                                |             |
| Vérifier votre identité<br>Un code de vérification a été envoyé à votre adresse e-mail.<br>Veuillez entrer le code ci-dessous pour continuer.<br>jimmy.lacroix@datavenir.eu<br>Code de vérification<br>Code<br>Renvoyer le code<br>Utiliser une adresse e-mail différente<br>Envoyer<br>Aidez     de protection de la vie privée Petits caractères<br>Ne vendez pas mes renseignements personnels<br>© Droits d'auteur 2022, Trimble Inc.                                                                                                    |                                                                                                    |                                                                                                    |                                |             |
| Un code de vérification a été envoyé à votre adresse e-mail.<br>Veuillez entrer le code ci-dessous pour continuer.<br>jimmy.lacroix@datavenir.eu<br>Code de vérification<br>Code<br>Renvoyer le code<br>Utiliser une adresse e-mail différente<br>Envoyer<br>Aidez     de protection de la vie privée Petits caractères<br>Ne vendez pas mes renseignements personnels<br>© Droits d'auteur 2022, Trimble Inc.                                                                                                    | Vérifier                                                                                            | votre identité                                                                                                    |                                |             |
| Veuillez entrer le code ci-dessous pour continuer.<br>jimmy.lacroix@datavenir.eu<br>Code de vérification<br>Code<br>Renvoyer le code<br>Utiliser une adresse e-mail différente<br>Envoyer<br>Aidez     de protection de la vie privée Petits caractères<br>Ne vendez pas mes renseignements personnels<br>© Droits d'auteur 2022, Trimble Inc.                                                                                                    | Un code de v                                                                                        | vérification a été envové à votre adre                                                                                                    | esse e-mail.                   |             |
| jimmy.lacroix@datavenir.eu<br>Code de vérification<br>Code<br>Renvoyer le code<br>Utiliser une adresse e-mail différente<br>Envoyer<br>Aidez     de protection de la vie privée Petits caractères<br>Ne vendez pas mes renseignements personnels<br>© Droits d'auteur 2022, Trimble Inc.                                                                                                    | Veuillez entre                                                                                      | er le code ci-dessous pour continuer                                                                                                    | r.                             |             |
| Code de vérification Code Renvoyer le code Utiliser une adresse e-mail différente Envoyer Aidez     de protection de la vie privée Petits caractères Ne vendez pas mes renseignements personnels © Droits d'auteur 2022, Trimble Inc.                                                                                                    | jimmy.lacroi>                                                                                       | x@datavenir.eu                                                                                                    |                                |             |
| Code         Renvoyer le code         Utiliser une adresse e-mail différente         Envoyer         Aidez     de protection de la vie privée Petits caractères<br>Ne vendez pas mes renseignements personnels         © Droits d'auteur 2022, Trimble Inc.                                                                                                    | Code de vérific                                                                                     | ation                                                                                                    |                                |             |
| Renvoyer le code<br>Utiliser une adresse e-mail différente<br>Envoyer<br>Aidez     de protection de la vie privée Petits caractères<br>Ne vendez pas mes renseignements personnels<br>© Droits d'auteur 2022, Trimble Inc.                                                                                                    | Code                                                                                                |                                                                                                    |                                |             |
| Utiliser une adresse e-mail différente         Envoyer         Aidez     de protection de la vie privée Petits caractères<br>Ne vendez pas mes renseignements personnels         © Droits d'auteur 2022, Trimble Inc.                                                                                                    | Papyoyarla                                                                                          | sada                                                                                                    |                                |             |
| Utiliser une adresse e-mail différente         Envoyer         Aidez     de protection de la vie privée Petits caractères         Ne vendez pas mes renseignements personnels         © Droits d'auteur 2022, Trimble Inc.                                                                                                    | Kenwoyer ie o                                                                                       | Loue a large                                                                                                    |                                |             |
| Envoyer<br>Aidez     de protection de la vie privée Petits caractères<br>Ne vendez pas mes renseignements personnels<br>© Droits d'auteur 2022, Trimble Inc.                                                                                                    | Utiliser une a                                                                                      | adresse e-mail différente                                                                                                    |                                |             |
| Aidez     de protection de la vie privée Petits caractères<br>Ne vendez pas mes renseignements personnels<br>© Droits d'auteur 2022, Trimble Inc.                                                                                                    |                                                                                                    |                                                                                                    | Envoyer                        |             |
| Aidez     de protection de la vie privée Petits caractères<br>Ne vendez pas mes renseignements personnels<br>© Droits d'auteur 2022, Trimble Inc.                                                                                                    |                                                                                                    |                                                                                                    |                                |             |
| Ne vendez pas mes renseignements personnels<br>© Droits d'auteur 2022, Trimble Inc.                                                                                                    | ) Aidez     (                                                                                       | de protection de la vie privée Petits (                                                                                                    | caractères                     |             |
| © Droits d'auteur 2022, Trimble Inc.                                                                                                    | Ne ver                                                                                              | ndez pas mes renseignements perso                                                                                                    | onnels                         |             |
|                                                                                                    |                                                                                                    | © Droits d'auteur 2022, Trimble Inc.                                                                                                    |                                |             |
|                                                                                                    |                                                                                                    |                                                                                                    |                                | -           |

Créez votre mot de passe comme indiqué : 8 caractères avec au moins 1 chiffre, une majuscule et un caractère spécial

| Bonjour, Jir                               | mmy LACROIX                                                      |
|--------------------------------------------|------------------------------------------------------------------|
| Créez un mot de p<br>de lettres, de chiffr | asse unique et fort à l'aide d'un mélange<br>res et de symboles. |
| Nouveau mot de pass                        | e                                                                |
|                                            | ✓                                                                |
| e mot de passe doit (                      | contenir :                                                       |
| 8 caractères                               |                                                                  |
| Nombre (0-9)                               |                                                                  |
| <ul> <li>Lettres majuscules</li> </ul>     | et minuscules                                                    |
| <ul> <li>Caractère spécial !@</li> </ul>   | ⊇#\$%^&*_+-=                                                     |
| Confirmer le mot de p                      | asse                                                             |
| •••••                                      | ✓                                                                |
|                                            | Envoyer                                                          |
| Aidez     de prot                          | tection de la vie privée Petits caractères                       |
| Ne vendez p                                | as mes renseignements personnels                                 |
| © Droi                                     | ts d'auteur 2022, Trimble Inc.                                   |

Renseignez les informations pour finaliser les informations de votre compte de licence.

| <b>S</b> Trimble                         | <b>e</b> .                                                                       |
|------------------------------------------|----------------------------------------------------------------------------------|
| Préférence                               | es de compte                                                                     |
| Votre compte est p<br>de votre compte ci | presque prêt! Confirmez les préférence<br>i-dessous pour compléter votre profil. |
| jimmy.lacroix@dat                        | tavenir.eu                                                                       |
| Pays ou région                           |                                                                                  |
| France                                   |                                                                                  |
| Fuseau horaire                           |                                                                                  |
| (GMT+01:00) Paris,                       | France                                                                           |
| Langue                                   |                                                                                  |
| Français (English)                       |                                                                                  |
| Activer l'authentit                      | fication multifacteur                                                            |
|                                          | Епуоуе                                                                           |
| Aidez     de prot<br>Ne vendez p         | tection de la vie privée Petits caractère<br>as mes renseignements personnels    |

Attention : si vous activez l'authentification multi facteur (niveau de sécurité renforcée avec adresse mail ou téléphone portable), bien suivre les indications.

Nous vous recommandons de ne pas activer cette option et de passer à la suite en cliquant sur « sauter et me rappeler plus tard ».

Page pour une authentification multi facteur associé à votre compte de licence :

| <b>≫Trimble</b> .                                                                                                    |
|----------------------------------------------------------------------------------------------------|
| Sécurité du compte                                                                                                    |
| Scannez le code QR ci-dessous à l'aide de votre application<br>d'authentification, puis entrez un code valide ci-dessous<br>pour vérifier la configuration correcte.                                                                              |
| jimmy.lacroix@datavenir.eu                                                                                                    |
| Ouvrir dans l'application                                                                                                    |
| Vous ne pouvez pas l'analyser?                                                                                                    |
| Code de vérification                                                                                                    |
| Code                                                                                                    |
| Utiliser une méthode différente                                                                                                    |
| Sauter et me rappeler plus tard                                                                                                    |
|                                                                                                    |
| <b>⊵∙Trimble</b> .                                                                                                    |
| Sécurité du compte                                                                                                    |
| Protégez votre compte en ajoutant un numéro de téléphone.<br>Ces informations resteront privées et vous permettront<br>d'activer l'authentification multifacteur, de réinitialiser votre<br>mot de passe et de récupérer votre compte à l'avenir. |
| Numéro de téléphone                                                                                                    |
| • +33 • ########## • •                                                                                                    |
| Un numero de telephone est requis                                                                                                    |
| ouiser une methode differente                                                                                                    |
| Envoyer le code                                                                                                    |
|                                                                                                    |
| Aldez     de protection de la vie privée Petits caractères<br>Ne vendez pas mes renseignements personnels                                                                                                    |

Vous pouvez revenir / annuler avec « sauter et me rappeler plus tard »

Après la validation de ces étapes : les informations sont validées pour votre compte de licence :

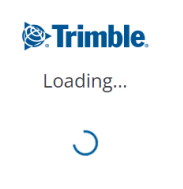

Confirmation par mail de la création / validation de l'association du produit avec votre compte de licence :

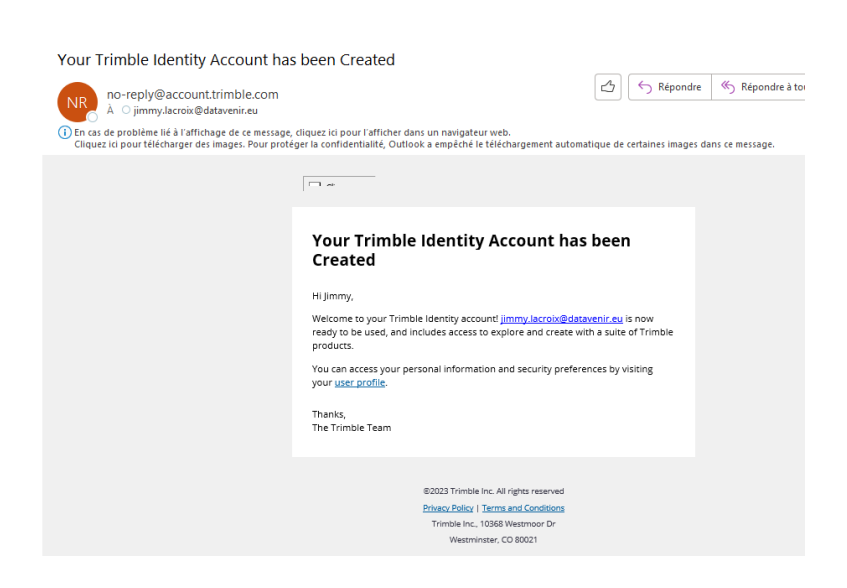

#### Confirmation de compte de licence et accès aux produits :

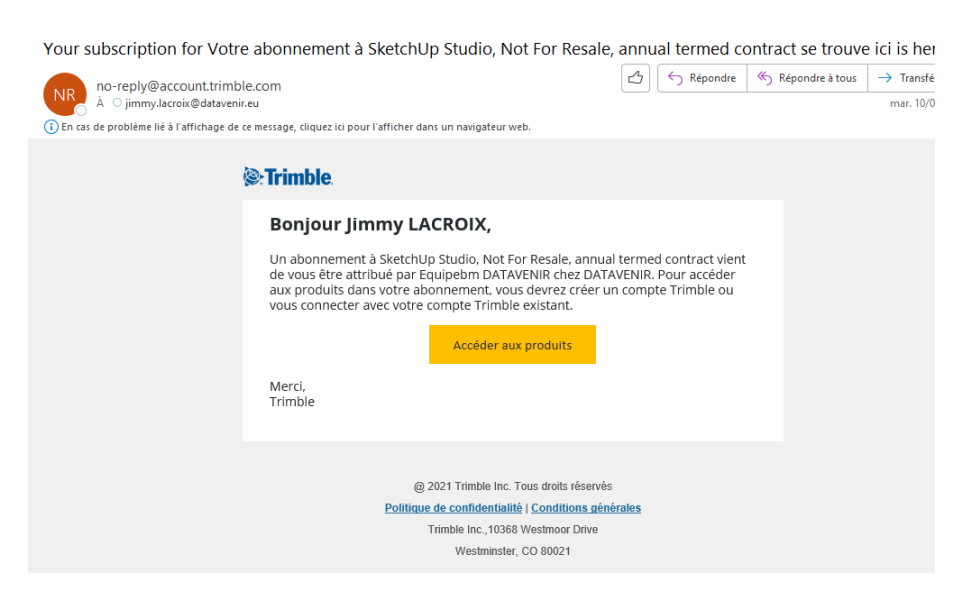

Confirmation du produit associé à votre compte de licence sur la page web « Trimble Account »:

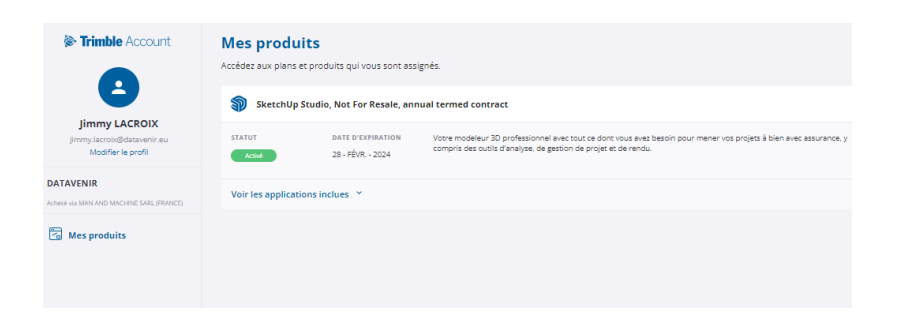

Cliquez sur « Voir les applications inclues » :

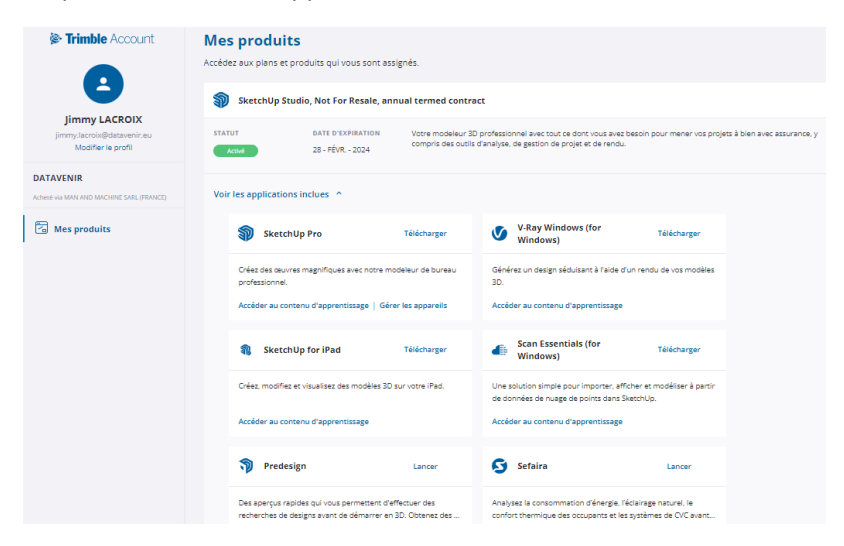

Pour télécharger le programme SketchUp cliquez sur « Télécharger »

Pour télécharger le programme en français, sélectionnez la version correspondante.

| ğı-Trimble.           |                       |                |                          |                       | Bay Dark Map  |                             |
|-----------------------|-----------------------|----------------|--------------------------|-----------------------|---------------|-----------------------------|
| SketchUp Produc       | cts - Plans & Pricing | - Industries - | Resources • Try SketchUp |                       |               |                             |
|                       | Sk                    | etchUp P       | roduct Downlo            | ads                   |               | Téléchargement du           |
| English               |                       |                |                          |                       |               | programme (version          |
|                       | Windows 64 Bit        | Mac OSX        | Terms and Conditions     | Quick Reference Cards | Release Notes | « compressé » .EXE pour P   |
| SketchUp Pro 2022     | Download              | Download       | Terms and Conditions     | Quick Reference Cards | Release Notes |                             |
| SketchLip Viewer 2022 | Download              | Download       | Terms and Conditions     |                       |               | .dmg pour Mac).             |
| SketchUp Pro 2021     | Download              | Download       | Terms and Conditions     | Quick Reference Cards | Release Notes |                             |
| SketchUp Pro 2020     | Download              | Download       | Terms and Conditions     | Quick Reference Cards | Release Notes |                             |
| Deutsch               |                       |                |                          |                       |               | Sélectionnez la version Fra |
|                       | w                     | ndows 64 Bit   | Mac 05K                  | Terms and             | Conditions    |                             |
| SketchUp Pro 2022     | н                     | erunterladen   | Herunterladen            | Uperubed              | ingungen      | -                           |
| SketchUp Pro 2021     | н                     | erunterladen   | Herunterladen            | Lizerabed             | ingungen      |                             |
| SketchUp Pro 2020     | н                     | erunterladen   | Herunterladen            | Lizenzbed             | ingungen      |                             |
| Español               |                       | Windows 64 Bit | Mac OSX                  | Terms and C           | onditions     |                             |
| SketchUp Pro 2022     |                       |                |                          | Términos y co         | indiciones    |                             |
| 0. p.8m 2001          |                       | Descargar      | Descargar                |                       | indiciones    |                             |
| Sketchup Pro 2020     |                       | Descargar      | Descarger                | Terminok y te         |               |                             |
| i i unçuis            |                       | Vindows 64 Bit | Mac OSX                  | Terms and G           | anditions     |                             |
| SketchUp Pro 2022     |                       | Télécharger    | Télécharger              | Conditions            | générales.    |                             |
| SketchUp Pro 2021     |                       | Télécharger    | Télécharger              | Conditions            | générales     |                             |
| SketchUp Pro 2020     |                       | Télécharger    | Télécharger              | Conditions            |               |                             |
|                       |                       |                |                          |                       |               |                             |
| Italiano              |                       |                |                          |                       |               |                             |
|                       |                       | Windows 64 Bit | Mac OSX                  | Terms and Co          | anditions     |                             |
| SketchUp Pro 2022     |                       | Scarica        | Scarica                  | i termini e le c      | condizioni    |                             |
| SketchUp Pro 2021     |                       | Scarica        | Scarica                  | i sermini e le c      | condizioni    |                             |
|                       |                       |                |                          |                       |               |                             |

#### Exemple sous système Windows 11

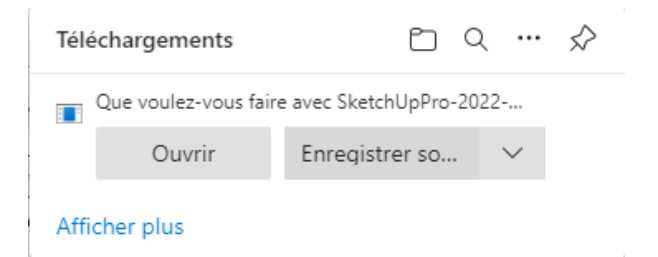

Une fois le programme téléchargé vous allez pouvoir l'installer.

| ğı-Trimble.                                                                                                    |                                                                                                    |                                                                                                    |                                                                                                 | Asheter Detably 8                                                                                    |
|----------------------------------------------------------------------------------------------------|----------------------------------------------------------------------------------------------------|----------------------------------------------------------------------------------------------------|-------------------------------------------------------------------------------------------------|----------------------------------------------------------------------------------------------------|
| 🌍 SketchUp 🛛 Produits 🕖 Forfaits et ta                                                                                                    | erife ·· Industries ·· I                                                                                               | Resources 🗸   Essayer Sketc                                                                                        | hUp                                                                                             |                                                                                                    |
| Stephip P                                                                                                    | m 2022 est en cours de séé<br>Merci d'ave<br>SketchU<br>: le fichier d'inst                                            | ichargement. En cas de possible<br>pir téléchargé<br>p Pro 2022 !<br>allation pour com                             | me, <u>Claussici</u><br>mencer.                                                                 |                                                                                                    |
|                                                                                                    | Vous avez l                                                                                                    | besoin d'aide ?                                                                                                    |                                                                                                 |                                                                                                    |
|                                                                                                    | Subat on Instruction                                                                                                   | r pour installer Skatchi I                                                                                         |                                                                                                 |                                                                                                    |
|                                                                                                    | Ratour aux                                                                                                    | téléchargements.                                                                                                   |                                                                                                 |                                                                                                    |
|                                                                                                    |                                                                                                    |                                                                                                    |                                                                                                 |                                                                                                    |
| & Trimble                                                                                                    |                                                                                                    |                                                                                                    |                                                                                                 |                                                                                                    |
| Le information relative à la pholocitación<br>changers la faco don les pennones, les<br>arrangenesses les quavarementos quardendes la<br>model. Apopuer las substantes auncieses de<br>glassicatarios de la forma augenera de paracellos<br>e perme d'apponer des améliosocion de acunta.<br>En suesir plas sur Trinble | A propos<br>L'Aquipe SketchUp<br>Recruzement<br>Biog SketchUp<br>Biltiments Trimble<br>Politique de<br>confidentialité | Développeurs<br>Centre développeur<br>API Ruby SketchUp<br>SDK SketchUp<br>Extensions<br>Forum des<br>développeurs | Programmes<br>Professionneis en visite<br>Orgeniemes à bue non<br>lucratif<br>Spectre de projet | Alde<br>Nous contacter<br>Forum<br>Centre d'alde<br>Récupérer une licence<br>Starchilp<br>Revendeurs |
|                                                                                                    |                                                                                                    | ¥ 0                                                                                                    | f 🖸 🖂                                                                                           |                                                                                                    |
|                                                                                                    |                                                                                                    |                                                                                                    |                                                                                                 |                                                                                                    |

Le programme d'installation est en anglais « English (United States) par défaut et il n'y a pas d'autre option. Validez en cliquant sur le bouton « Next »

| 🌯 SketchUp               | ×                                    |
|--------------------------|--------------------------------------|
| 🖗 Trimble.               | SketchUp                             |
| Choose Installation Lang | lage<br>tion from the choices below. |
| English (United States)  | ~                                    |
| InstellShield            | Next > Cancel                        |
|                          |                                      |

Sélectionnez les options souhaité (si disponibles). Par défaut SketchUp Pro, LayOut et Style Builder seront installés.

| SketchUp                                                                           | ×                                                                                                    |
|------------------------------------------------------------------------------------|----------------------------------------------------------------------------------------------------|
| Strimble.                                                                          | SketchUp                                                                                               |
| Available to Install                                                               | SketchUp Studio<br>2 scar Essentials for SketchUp and LayOut<br>2 Revit Importer<br>V-Ray for SketchUp |
| Pro - English (Required)<br>Pro - French (Standard)<br>Studio - English (Required) | Change                                                                                                 |
| Destination Directory                                                              |                                                                                                    |
| C:\Program Files\SketchUp\Sketch                                                   | Up 2023 Change                                                                                         |
| InstallShield                                                                      | ♥install Cancel                                                                                        |

#### Prenez le temps de lire et d'accepter les conditins Trimble

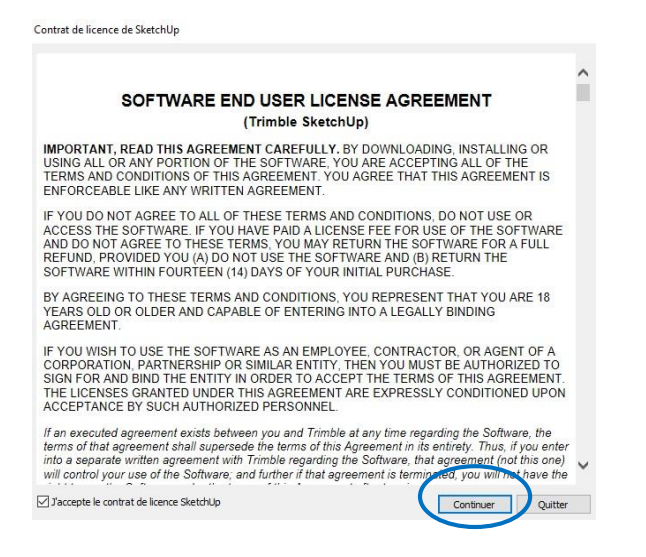

#### Félicitations, votre logiciel est installé !

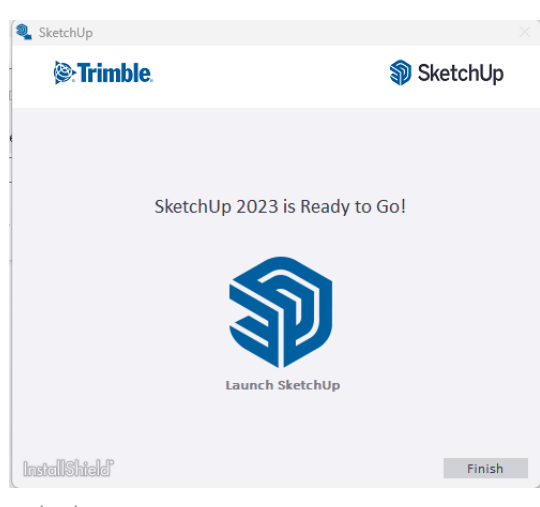

Vous avez maintenant 3 nouveaux raccourcis d'accès au logiciel sur votre bureau :

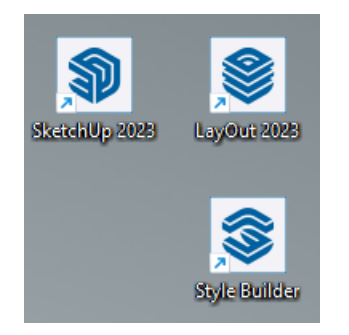

ATTENTION :

Si c'est une mise à jour, attention la version antérieure ne sera pas désinstallée.

C'est également le cas pour LayOut

Pour désinstaller une version antérieure :

Windows > paramètre> Application> « SketchUp » >sélectionnez la version à désinstaller

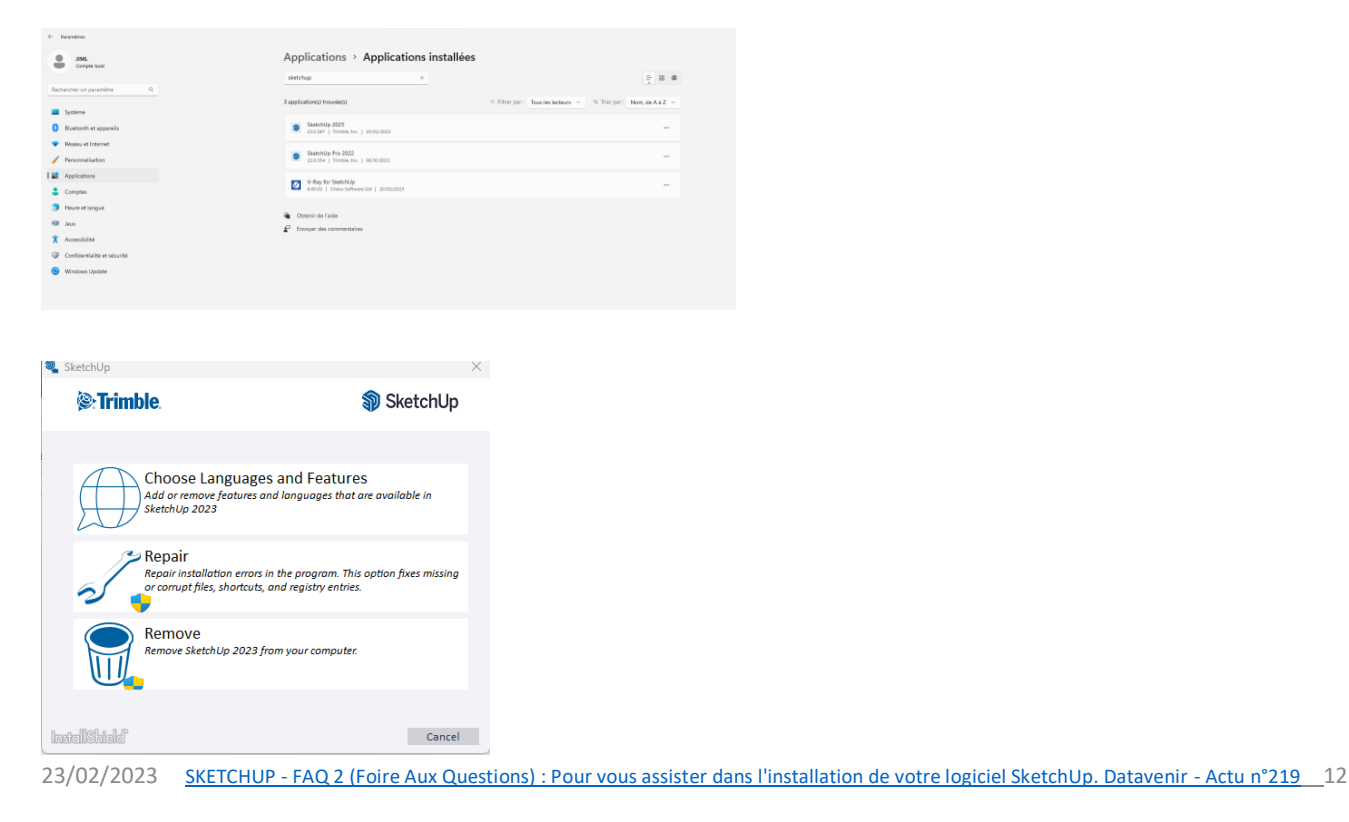

### 2. TÉLÉCHARGER LE LOGICIEL

Vous pouvez avoir besoin de télécharger le programme sur un autre appareil ou de télécharger une des application incluses avec votre abonnement.

Pour cela allez sur votre compte de licence à partir de la page web dédiée à SketchUp :

https://www.sketchup.com/fr

Allez dans la rubrique « Sign in » puis Cliquez sur la rubrique « My Apps »

*Votre compte est activé, vous pouvez consulter la date d'expiration de votre abonnement annuel* 

Cliquez sur « Télécharger » dans la rubrique SketchUp Pro

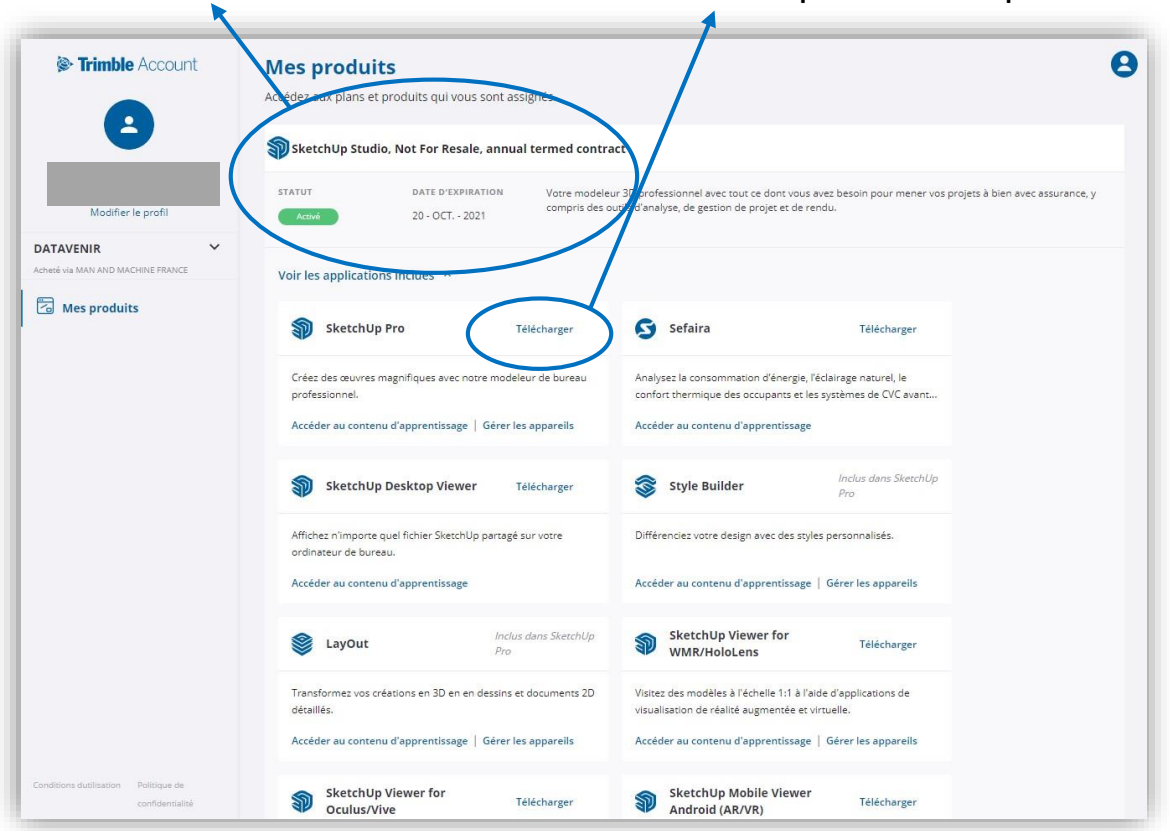

La procédure est la même que celle décrite précédemment.

### 3. LANCER LE LOGICIEL

Une fois installé, vous pouvez lancer le logiciel SketchUp à partir du raccourci de bureau :

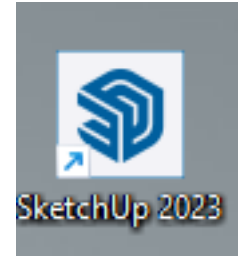

#### a page de bienvenue s'ouvre :

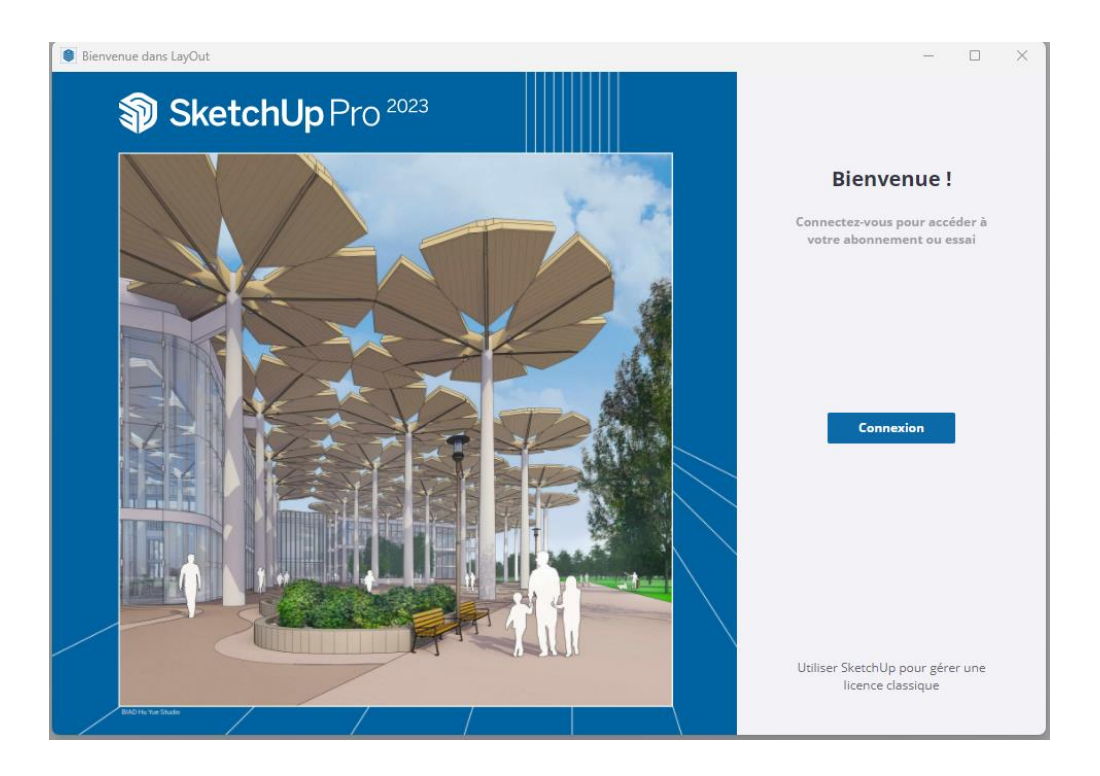

Cliquez sur « Connexion »

#### L'état de la page du programme Change :

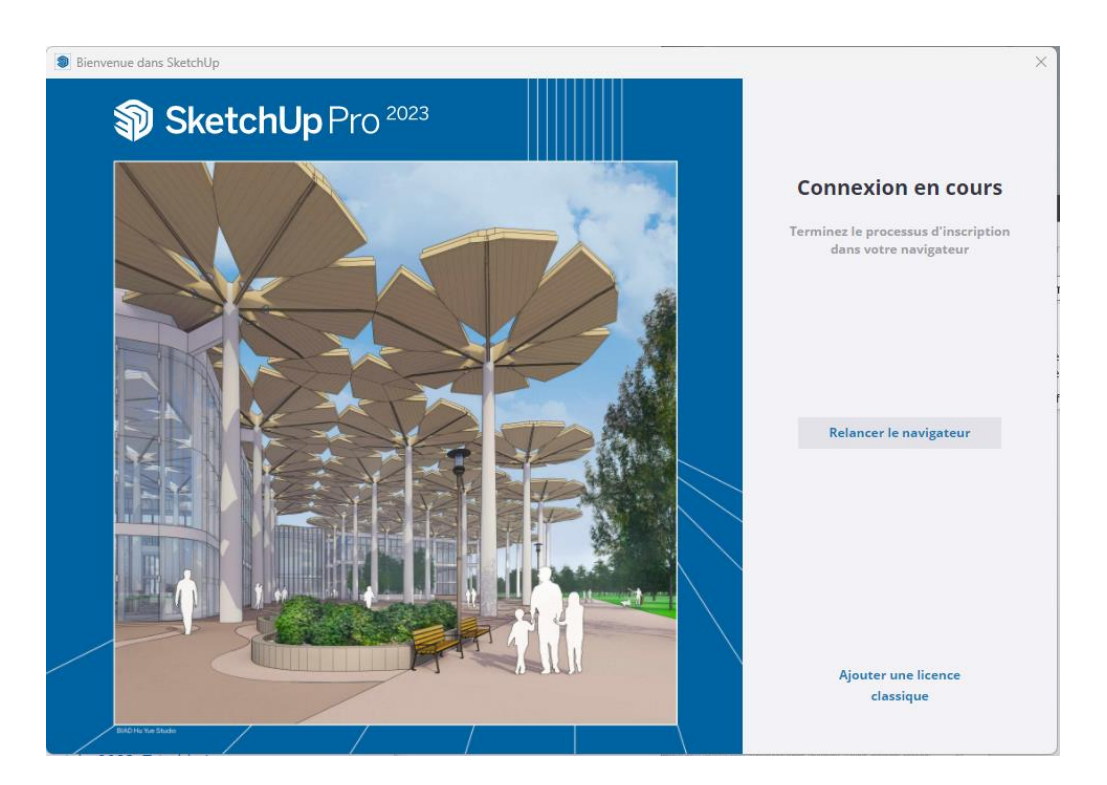

Une page web s'ouvre via le navigateur associé au programme redirige vers la page d'authentification :

| Info sur Shop ELMT () AMP   SketchUp | Help Center   Sketc  RCP   Trimble Identity D Elimtec France Infor  3D Warehous    | se | > |
|--------------------------------------|------------------------------------------------------------------------------------|----|---|
|                                      | 🖗 Trimble.                                                                         |    |   |
|                                      | Se connecter                                                                       |    |   |
|                                      | Nouvel utilisateur ? Créer une Trimble ID                                          |    |   |
|                                      | Nom d'utilisateur                                                                  |    |   |
|                                      | nom@email.com                                                                      |    |   |
|                                      | Suivant                                                                            |    |   |
|                                      | ou                                                                                 |    |   |
|                                      | G Se connecter avec Google                                                         |    |   |
|                                      | Se connecter avec Apple                                                            |    |   |
|                                      | Connectez-vous avec Microsoft                                                      |    |   |
|                                      | Aide   Confidentialité   Conditions<br>Ne pas vendre mes informations personnelles |    |   |
|                                      | © Copyright 2023, Trimble Inc.                                                     |    |   |
| _                                    | Everything<br>Sketchl In                                                           |    |   |

Renseignez votre identifiant (adresse mail) + mot de passe

C'est la page du navigateur qui vous confirme la connexion. Cliquez sur « se connecter » après avoir renseigné votre mot de passe.

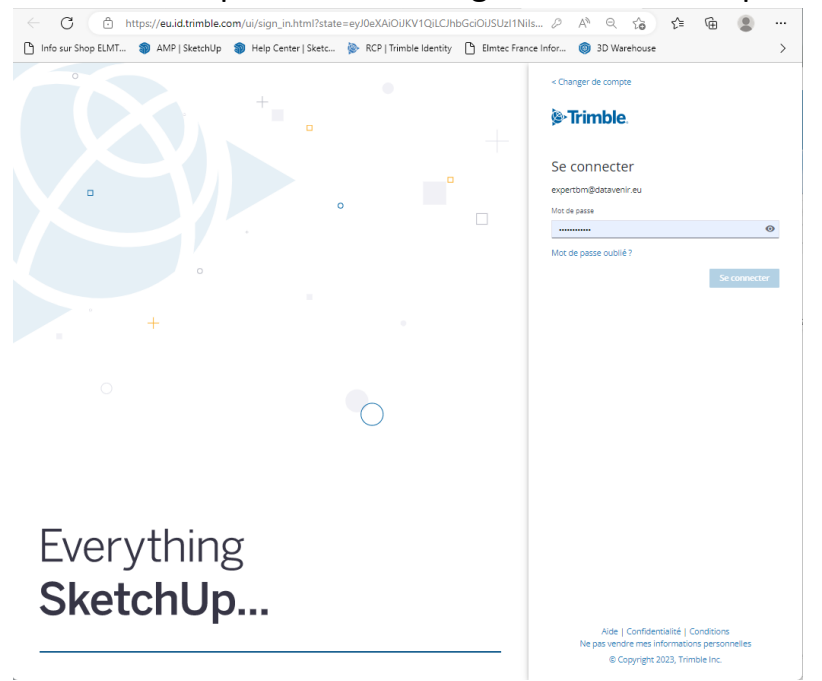

La page web vous indique à présent que vous êtes autorisé à utiliser votre programme.

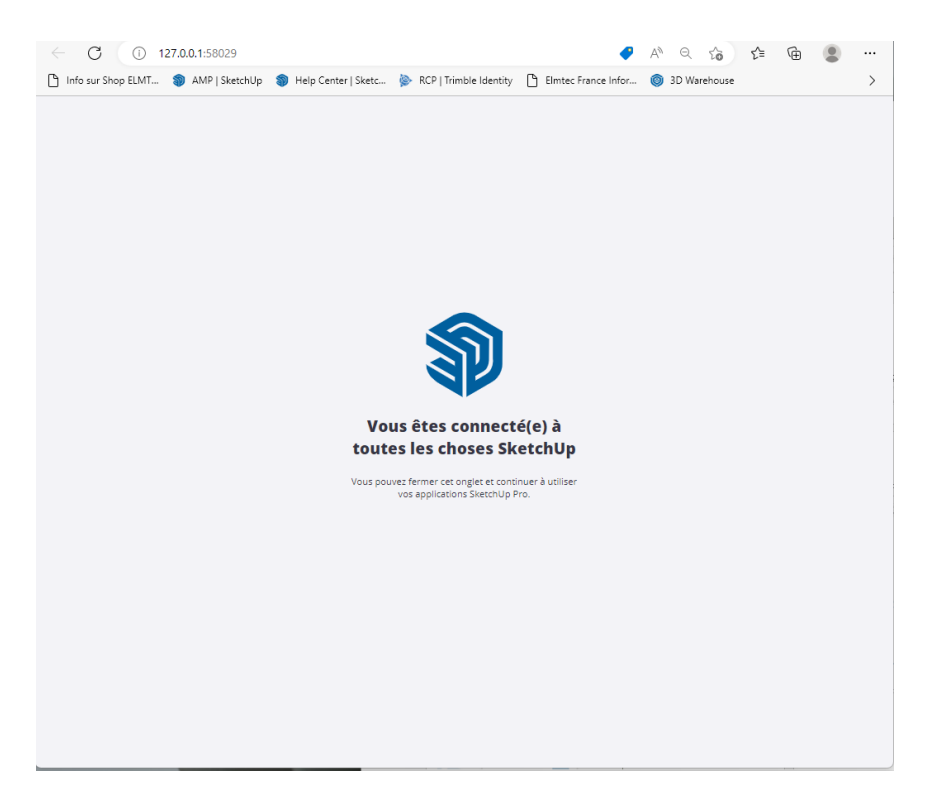

Bienvenue dans SketchUp  $\times$ SketchUp expire le 1 mars 2024 **FICHIERS** 8 Créer un nouveau modèle Autres modèles types ł -Fichiers Simple Simple Architecture Architecture Architecture Architecture Millimètres Mètres R Apprendre Ouvrir le fichier... **Fichiers récents** B Licences

La page du programme vus propose l'ouverture ou la création de projet :

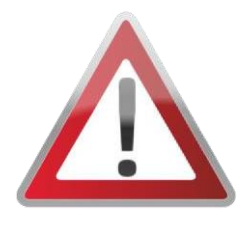

Si vous avez rencontré des problèmes pour activer ou installer votre logiciel, veuillez consulter notre FAQ.

https://www.datavenir.com/logiciels/CF-Une.php?u=219